Το ηλεκτρονικό Σύστημα Διαχείρισης Ανθρωπινων Πόρων αναπτύχθηκε από το Υπολογιστικό Κέντρο για να καλύψει την ηλεκτρονική καταγραφή/δήλωση παρουσιών εργαζομένων του ΕΛΚΕΘΕ καθώς και την αίτηση υπηρεσιακής αδείας από την υπηρεσία τους.

Παρακάτω ακολουθούν αναλυτικές οδηγίες χρήσης του συστήματος

# ΔΙΑΔΙΚΑΣΙΑ ΔΗΛΩΣΗΣ ΠΑΡΟΥΣΙΑΣ

## BHMA 1

Ακολουθείστε τον σύνδεσμο access.hcmr.gr

## BHMA 2

Συμπληρώνετε το Ονομα και Κωδικό Χρήστη τα οποία είναι τα ίδια με αυτά του λογαριασμού e-mail σας π.χ. για το e-mail <u>vaslak@hcmr.gr</u> συμπληρώνουμε

 $Ovo\mu\alpha$  : vaslak

Password : \*\*\*\*\*\*\*

| Στοιχεία εισόδου<br>Για την είσοδο στο σύστημα δεσμεύσεων χρησιμοποιείτε<br>τα στοιχεία της ηλεκτρονικής αλληλογραφίας.<br>Όνομα χρήστη<br>Κωδικός χρήστη | Οδηγίες<br>Χρήσης |
|----------------------------------------------------------------------------------------------------|-------------------|
| Είσοδος                                                                                                    |                   |

## BHMA 3

Στη φόρμα Δήλωσης Παρουσίας που εμφανίζεται κάνετε click στο κουμπί *Είσοδος* όπου και καταχωρείται η ώρα εισόδου στην εργασία σας και κλείνεται την εφαρμογή μέσω της ένδειξης *Έξοδος* επάνω δεξιά.

Κατά την αποχώρηση σας ακολουθείται εκ νέου τα βήματα 1 και 2 και στη φόρμα Δήλωσης Παρουσίας (BHMA 3) κάνετε click στο κουμπί **Έξοδος** όπου καταχωρείται η ώρα αποχώρησης. Εάν κατά την Είσοδο ή Έξοδο επιθυμείτε να καταχωρήσετε κάποια σχόλια πληκτρολογείστε τα σχόλια σας στο πεδίο κειμένου Σχόλιο πριν κάνετε click στο κουμπί *Είσοδος* ή *Έξοδος.* 

| л К Е Ө Е                                                                                           | σης Ανθρώπινων Πόρων                                                                                                    | Οδηγίε<br>Χρήση |
|----------------------------------------------------------------------------------------------------|----------------------------------------------------------------------------------------------------|-----------------|
| στης: ΒΑΣΙΛΕΙΟΣ ΛΑΚΕΣ, Επίπε                                                                        | δο: Απλός Χρήστης, Τελευταία είσοδος: 2013-07-31 10:23:44, IP: 10.5.1.209                                                                                                    | Έξοδος          |
| Παρουσίες Υπηρεσιακέ                                                                                | ες άδειες                                                                                                    |                 |
|                                                                                                    |                                                                                                    |                 |
| Χρονοσφραγίδα                                                                                       | July 31, 2013 10:39:44                                                                                                    |                 |
| Διεύθυνση υπολογιστή                                                                                | 10.5.1.209                                                                                                    |                 |
| Πρόγραμμα περιηγητή                                                                                 | Mozilla/5.0 (Windows NT 6.1; rv:22.0) Gecko/20100101 Firefox/22.0                                                                                                    |                 |
|                                                                                                    |                                                                                                    |                 |
|                                                                                                    |                                                                                                    |                 |
| "Η ευθύνη της εγκυρότητας                                                                           | της δήλωσης παρουσίας Βαρύνει αποκλειστικα τον εργαζόμενο.                                                                                                    |                 |
| "Η ευθύνη της εγκυρότητας                                                                           | της δήλωσης παρουσίας Βαρύνει αποκλειστικα τον εργαζόμενο.<br>Είσοδος Έξοδος                                                                                                    |                 |
| Ή ευθύνη της εγκυρότητας<br>Παρουσίες τελευταίου μή                                                 | της δήλωσης παρουσίας Βαρύνει αποκλειστικα τον εργαζόμενο.<br>Είσοδος Έξοδος                                                                                                    | a.              |
| "Η ευθύνη της εγκυρότητας<br>Παρουσίες τελευταίου μή<br>Δειξε 10 - εγγραφές<br>Ημερομηνία - Ημέρα φ | της δήλωσης παρουσίας βαρύνει αποκλειστικα τον εργαζόμενο.<br>Είσοδος Έξοδος<br>ίνα<br>Πρώτη φ Τελευταία φ Συνολοκή φ Άδτια φ                                                               |                 |
| "Η ευθύνη της εγκυρότητας<br>Παρουσίες τελευταίου μή<br>Δείξε 10 - γγραφές<br>Ημερομηνία - Ημέρα φ  | της δήλωσης παρουσίας βαρώνει αποκλειστικα τον εργαζόμενο.<br>Είσοδος Έξοδος<br>γνα<br>Πρώτη Τελευταία Συνολοκή Αδεια<br>έισοδος έξοδος Διάρκεια<br>Δεν βρίθηκαν εγγραφές που να ταιριάζουν |                 |

Σημειώνεται ότι το σύστημα καταχωρεί ανά ημέρα το πρώτο click για την Είσοδο και το τελευταίο click για την Έξοδο (όπως γίνεται με το σύστημα καρτών μέχρι σήμερα).

## ΔΙΑΔΙΚΑΣΙΑ ΑΙΤΗΣΗΣ ΥΠΗΡΕΣΙΑΚΗΣ ΑΔΕΙΑΣ

### BHMA 1

Αφού εισέλθετε στην εφαρμογή (Διαδικασία Δήλωσης Παρουσίας BHMA 1) κάνετε click στην ένδειξη Υπηρεσιακές Άδειες.

#### ΗΛΕΚΤΡΟΝΙΚΟ ΣΥΣΤΗΜΑ ΔΙΑΧΕΙΡΙΣΗΣ ΑΝΘΡΩΠΙΝΩΝ ΠΟΡΩΝ

| στης: ΒΑΣΙΛΕΙΟΣ ΛΑΚΕΣ, Επίπεδο: Απ)     | ς Χρήστης, Τελευταία είσοδοι  | : 2013-07-31 10:23:44, I | : 10.5.1.209 |            | Έξοδος      | ۱  |
|-----------------------------------------|-------------------------------|--------------------------|--------------|------------|-------------|----|
|                                         |                               |                          |              |            |             |    |
| Παρουσίες <mark>Υπηρεσιακές άδει</mark> |                               |                          |              |            |             |    |
|                                         | -                             |                          |              |            |             |    |
| Αίτηση Αδείας                           |                               | 1                        |              |            |             |    |
| Εργαζομενος ΒΑΣΙ                        |                               |                          |              |            |             |    |
| Ι υπος Ασείας                           | •                             |                          |              |            |             |    |
| Σχόλιο Υπηρ                             | ιακή σε μέρες<br>ιακή σε ώρες | I                        |              |            |             |    |
|                                         | and or opey                   |                          |              |            |             |    |
|                                         |                               |                          |              |            |             |    |
|                                         |                               |                          |              |            |             |    |
|                                         |                               |                          |              |            |             |    |
|                                         | Varavin                       | Kalaor                   | τιός Φόρμας  |            |             |    |
|                                         | Kuru <u>z</u> w               | Касари                   | πος φομμας   |            |             |    |
| u <del>x</del>                          |                               |                          |              |            |             |    |
| Δείξε 10 - εγγραφές                     |                               |                          |              | Αναζήτηση: |             |    |
| Ημ/νια Αίτησης 🔻 Τι                     | ος 💠 Από 🔶 Έως                | Διάρκεια                 | Κατάσταση    | Σχόλια     | Å           | \$ |
|                                         | Δεν βρέ                       | θηκαν εγγραφές που ν     | α ταιριάζουν |            |             |    |
| 0 εγγραφές                              |                               |                          |              | 📹 Προηγούμ | ενη Επόμενη |    |

## BHMA 2

Από την λίστα διάρκεια επιλέγετε τον τύπο άδειας που αιτείστε (Υπηρεσιακή σε ημέρες ή Υπηρεσιακή σε ώρες)

## BHMA3

Εάν πρόκειται για Υπηρεσιακή σε ημέρες συμπληρώνετε τα πεδία Από – Έως μέσω του ηλεκτρονικού ημερολογίου που εμφανίζεται

|                              |              |         |      |       |                     |       |         | וועא                 | ms – |
|------------------------------|--------------|---------|------|-------|---------------------|-------|---------|----------------------|------|
| στης: ΒΑΣΙΛΕΙΟΣ ΛΑΚΕΣ, Επίπε | δο: Απ)      | \ός Χρή | στης | Τελει | υταία ε             | ίσοδι | oç: 201 | Έξοδ                 | × I  |
| Decouries Vancouvé           | - 4 <b>3</b> |         |      |       |                     |       |         |                      |      |
| Παρουσιες Τπηρεσιακε         | ς ασει       | ες      |      |       |                     |       |         |                      |      |
|                              |              |         |      |       |                     |       |         |                      |      |
| Εργαζόμενος                  | ΒΑΣΙ         | ΛΕΙΟΣ / | AKE  | E     |                     | F     | •       |                      |      |
| Τύπος Αδείας                 | Υπη          | ρεσιακή | σεμ  | έρες  |                     | 6     | •       |                      |      |
| Από Ημ/νια                   | T            |         |      |       |                     |       | _       |                      |      |
| Έως Ημ/νια                   | 0            |         | Aug  | ust 2 | 013                 |       | 0       |                      |      |
| Σχόλιο                       | Su           | Mo      | Tu   | We    | Th                  | Fr    | Sa      |                      |      |
|                              |              |         |      |       | 1                   | 2     | 3       |                      |      |
|                              | 4            | 5       | 6    | 7     | 8                   | 9     | 10      |                      |      |
|                              | 11           | 12      | 13   | 14    | 15                  | 16    | 17      |                      |      |
|                              | 18           | 19      | 20   | 21    | 22                  | 23    | 24      |                      |      |
|                              | 25           | 26      | 27   | 28    | 29                  | 30    | -31     |                      |      |
|                              |              |         |      |       |                     |       |         |                      |      |
| Άδειες τρέχοντος έτους       |              |         |      |       |                     |       |         |                      |      |
| Δείξε 10 🔻 εγγραφές          |              |         |      |       |                     |       |         | Αναζήτηση:           |      |
| Ημ/νια Αίτησης 🔻             | Τi           | ύπος    | \$   | Από   | $\overline{\nabla}$ | Έω    | is ≜    | Σχόλια 🍦             | \$   |
|                              |              |         |      |       | 4                   | εν βρ | οέθηκα  |                      |      |
| 0 εγγραφές                   |              |         |      |       |                     |       |         | 📹 Προηγούμενη Επόμεν | η 🕨  |

#### BHMA 4

Εάν πρόκειται για άδεια ωρών συμπληρώνετε τα πεδία Από Ημερομηνία και Από ώρα – Έως ώρα.

| στης: ΒΑΣΙΛΕΙ | ΟΣ ΛΑΚΕΣ, Επίπεδ    | ίο: Απλ | ός Χρι   | ίστης,        | Τελε | παία ε | ίσοδοι | ;: 2013 |
|---------------|---------------------|---------|----------|---------------|------|--------|--------|---------|
| Παρουσίες     | Υπηρεσιακέα         | άδειε   | <b>c</b> |               |      |        |        |         |
|               |                     |         | <u> </u> |               |      |        |        |         |
| -Αίτηση Αδ    | είας<br>Εργαζόμενος | ΒΑΣΙ/   | ΕΙΟΣ     | ΛΑΚΕΣ         |      |        | •      | 1       |
|               | Τύπος Αδείας        | Υπηρ    | εσιακι   | <b>ἡ σε ώ</b> | ρες  |        |        | ]       |
|               | Από Ημ/νια          |         |          |               |      |        |        |         |
|               | Από ώρα<br>Έως ώρα  |         |          |               |      |        |        |         |
|               | Σχόλιο              | 06      | H0       | ov            | 00   | M      | Inute  | 10      |
|               |                     | 10      | 11       | 12            | 13   | 15     | 20     | 25      |
|               |                     | 14      | 15       | 16            | 17   | 30     | 35     | 40      |
|               |                     | 18      | 19       |               |      | 45     | 50     | 55      |
|               |                     |         |          |               |      | K      | αταχώ  | onon    |
|               |                     |         |          |               |      |        |        |         |
| Άδειες τρέ    | κοντος έτους        |         |          |               |      |        |        |         |
| Δείξε 10 🔻    | εγγραφές            |         |          |               |      |        |        |         |
| Нµ/уи         | ι Αίτησης 🛛 🔻       | Tứ      | πος      | \$            | Από  | ÷ .    | Έως    | \$      |
| 0 ενγοσιφές   |                     |         |          |               |      | Δ      | εν Βρε | θηκα    |

Σημειώνεται ότι και στους δύο τύπους αδειών μετά την καταχώρηση θα ακολουθείται η ροή εργασιών που ακολουθείται μέχρι σήμερα σε ότι αφορά την διεκπεραίωση της άδειας (Έντυπα κλπ).